## Petunjuk Pengunaan Dashboard SPSE Terpusat

Direktorat Pengembangan Sistem Pengadaan Secara Elektronik

## Petunjuk Penggunaan Dashboard SPSE Terpusat

- 1. Memulai aplikasi
  - 1.1. Log In Ke dalam aplikasi SPSE Terpusat menggunakan kode akses (User ID dan Password) yang sudah ada

LKPP

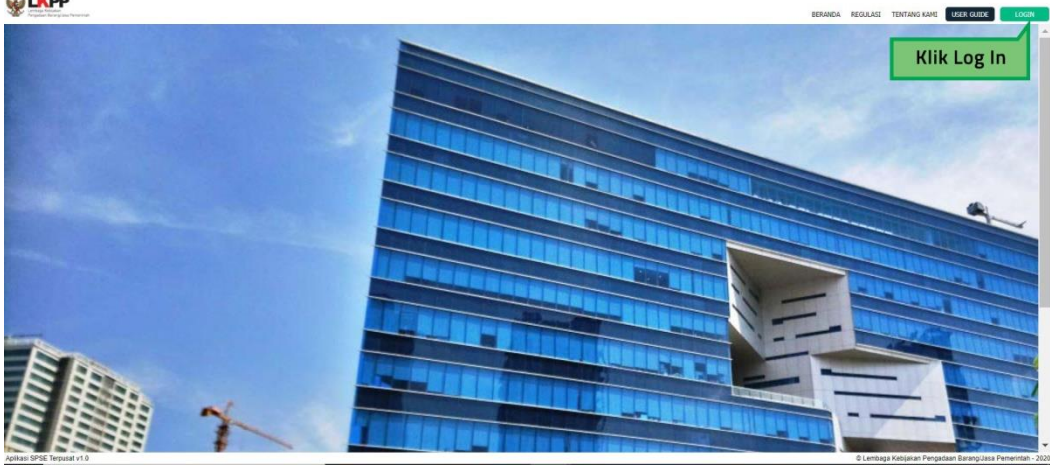

\* Pada halaman Log in, pengguna dashborad tidak perlu memilih kolom LPSE

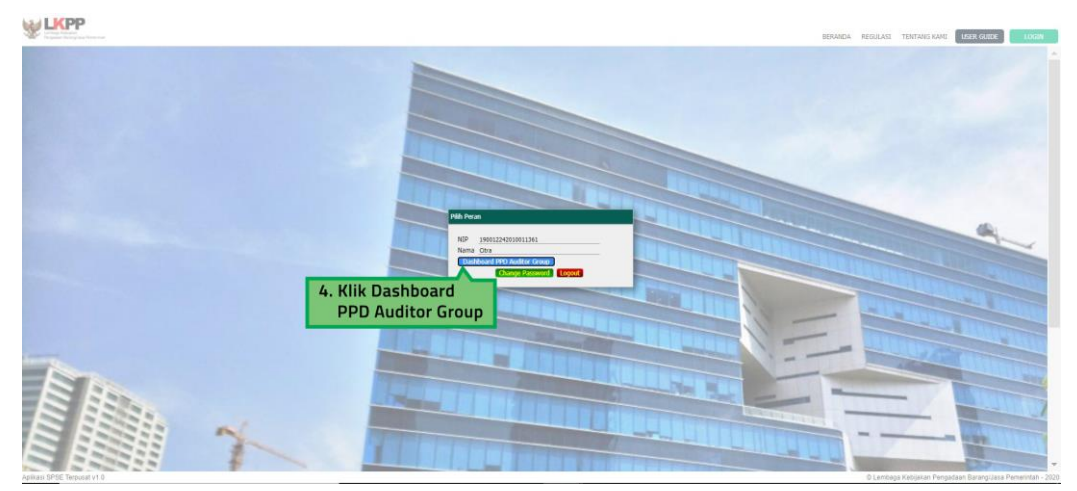

Gambar 1. Log In

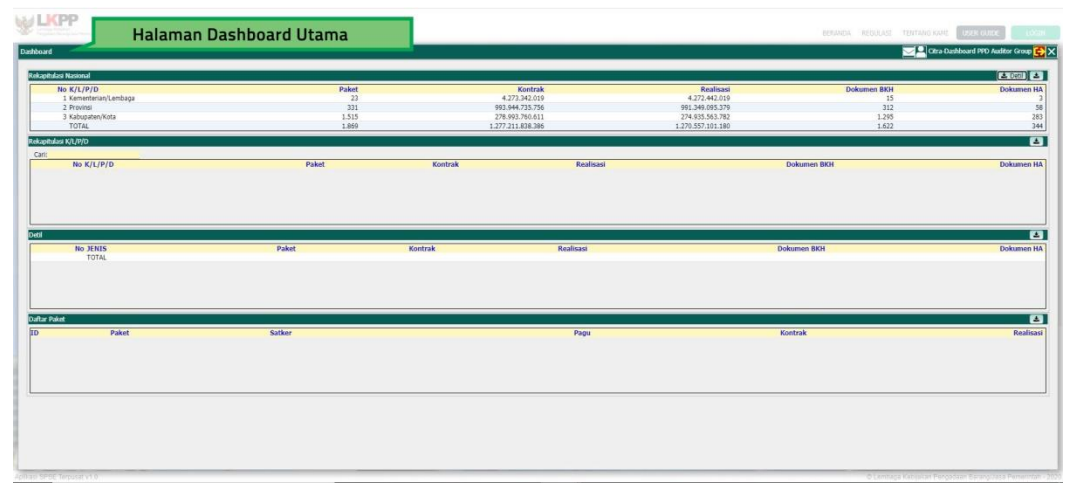

1.2. Setelah Log In Berhasil akan muncul halaman dashboard

Gambar 2. Halaman Dashboard

- 2. Pada halaman Dashboard, Pengguna Dashboard dapat melihat hasil rekapitulasi Nasional dan K/L/P/D
  - 2.1. Untuk melihat hasil Rekapitulasi nasional, Pengguna dapat memilih Salah Satu kategori K/L/P/D

| Dathoard                                          | Pilih salah satu jenis<br>K/L/P/D untuk melihat |                    |                                             |                                               | BERANDA REDULASS TENTANIS KA | ti Disan (publi) Louiti<br>Dashboard PPO Auditor Group 🛃 |
|---------------------------------------------------|-------------------------------------------------|--------------------|---------------------------------------------|-----------------------------------------------|------------------------------|----------------------------------------------------------|
| No K/L/P/D<br>1 Kementerian/Lembaga<br>2 Provinsi | hasil Rekapitulasi                              | Paket<br>23<br>331 | Koetrak<br>4.273.342.019<br>993.944.735.756 | Realisasi<br>4.272.442.019<br>991.349.095.379 | Dokumen BKH<br>15<br>312     | Dokumen HA<br>3<br>58                                    |
| TOTAL<br>Rekapitulara K/L/P/D                     |                                                 | 1.871              | 1.277.211.888.385                           | 1.270.557.151.180                             | 1.624                        | 344                                                      |
| Cari:<br>No K/L/P/D                               | Paket                                           | Kontrak            | Realisasi                                   |                                               | Dokumen BKH                  | Dokumen HA                                               |
| Detal<br>No JENES<br>TOTAL                        | Paket.                                          | Kontrak            | Realisasi                                   | Đ                                             | okumen BKH                   | Dokumen HA                                               |
| Daltar Paket<br>ID Paket                          | Satker                                          |                    | Pagu                                        |                                               | Contrak                      | Realisasi                                                |
|                                                   |                                                 |                    |                                             |                                               |                              | ]                                                        |

Gambar 3. Pilih Jenis K/L/P/D

2.1.1. Hasil rekap dalam kolom rekapitulasi nasional dapat diunduh ke dalam format excel, dengan cara klik tombol unduh yang berada pada kanan atas kolom

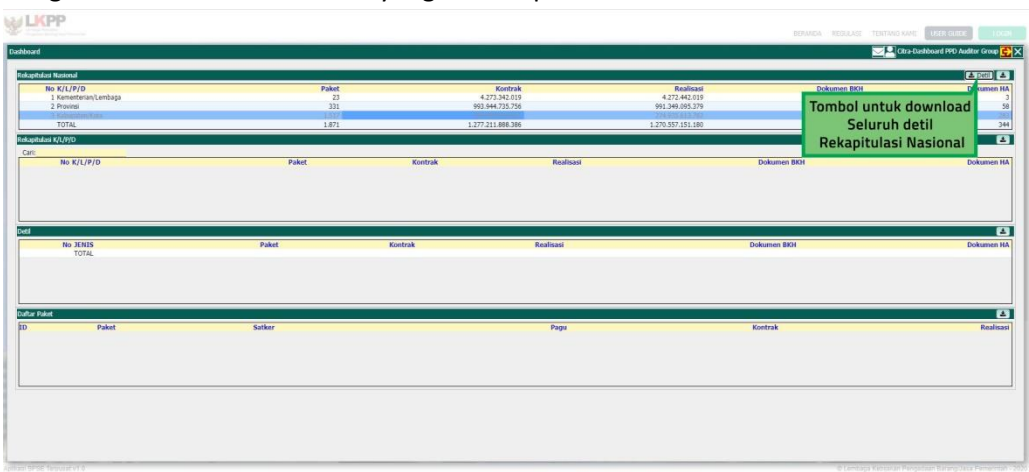

Gambar 4. Tombol Download Seluruh Detil Rekapitulasi Nasional

2.2. Setelah dipilih, akan muncul nama dari K/L/P/D yang dipilih sesuai dengan kategorinya2.2.1. PPD Auditor Grup dapat mencari nama K/L/P/D yang diinginkan pada kolom pencarian

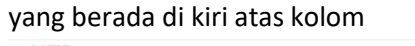

|        |       |                                                                                                    |                                                                                                    |                                                                                                    | 2 Cire Da                                                                                                    | shboard PPD Auditor Grou                                                                                                    |
|--------|-------|----------------------------------------------------------------------------------------------------|----------------------------------------------------------------------------------------------------|----------------------------------------------------------------------------------------------------|----------------------------------------------------------------------------------------------------|----------------------------------------------------------------------------------------------------|
|        |       |                                                                                                    |                                                                                                    |                                                                                                    |                                                                                                    | 🔺 Detil                                                                                                    |
| Paket  |       | Kontrak                                                                                                    |                                                                                                    | Realisasi                                                                                                    | Dokumen BKH                                                                                                    | Dokumer                                                                                                    |
| 23     |       | 4.273.342.019                                                                                                    |                                                                                                    | 4.272.442.019                                                                                                    | 15                                                                                                    |                                                                                                    |
| 1.5%   |       | 285.224.103.417                                                                                                    |                                                                                                    | 282.114.848.719                                                                                                    | 1.364                                                                                                    |                                                                                                    |
| 1.950  |       | 1.284.442.181.192                                                                                                    |                                                                                                    | 1.277.736.386.117                                                                                                    | 1.691                                                                                                    |                                                                                                    |
| P/D    |       |                                                                                                    |                                                                                                    |                                                                                                    |                                                                                                    | í .                                                                                                    |
|        |       |                                                                                                    |                                                                                                    |                                                                                                    |                                                                                                    |                                                                                                    |
|        |       | Paket                                                                                                    | Kontrak                                                                                                    | Realisasi                                                                                                    | Dokumen BKH                                                                                                    | Dokum                                                                                                    |
|        |       | 6                                                                                                    | 7.766.131.000                                                                                                    | 7.766.131.000                                                                                                    | 3                                                                                                    |                                                                                                    |
|        |       | 7                                                                                                    | 174.555.700                                                                                                    | 174.555.700                                                                                                    | 4                                                                                                    |                                                                                                    |
|        |       |                                                                                                    |                                                                                                    |                                                                                                    |                                                                                                    |                                                                                                    |
| Satker |       |                                                                                                    | Pagu                                                                                                    | Kontrak                                                                                                    |                                                                                                    | Re                                                                                                    |
|        |       |                                                                                                    |                                                                                                    |                                                                                                    |                                                                                                    |                                                                                                    |
|        |       |                                                                                                    |                                                                                                    |                                                                                                    |                                                                                                    |                                                                                                    |
|        |       |                                                                                                    |                                                                                                    |                                                                                                    |                                                                                                    |                                                                                                    |
|        | Paket | Palat 22<br>313<br>310<br>310<br>310<br>310<br>310<br>310<br>300<br>50<br>50<br>50<br>50<br>50<br>50<br>50<br>50<br>50<br>50<br>50<br>50<br>5 | Paint         Sector           21         4,7232,234           33         03,944,75,754           31         03,944,75,754           100         1,254,45,131,132           2VD         Faint           81         3           7         7           7         7           7         7 | Paint         Scattaling           33         403,4473,576           33         403,9473,576           33         403,9473,576           31         403,9473,576           31         403,9473,576           31         13,942,433,142           200         13,942           Paint         50,947,143,142           2         1,943,233,026           2         1,943,533,026           2         1,943,533,026           2         1,943,533,026           3         2           Paint         Kontrok           Kalanaci         1,943,533,026           3         2           Start         Kontrok           Kalanaci         Kalanaci | Paint         South A         Realway           31         47324238         4724238           33         47324238         4724238           31         47324238         9924005379           100         12775748313         22775748333           200         Faint         Realway         Realway           7         12432370         1243330         2443333           97         12433370         12433370         12433370           98         7         12433370         12433370         2443338           99         6         7         12433370         1245370           99         14         Kontrak         Realway         Column           99         Kontrak         Realway         Column           99         Kontrak         Realway         Column | Paint         Status         Delume B(I)           31         313 447.57%         912.49.03.79         123           31         313 447.57%         912.49.03.79         123           100         1257.63.81.10         1277.63.81.10         123           2/D         Endoar         Delume B(I)         1.07.75.38.11           2/D         Faint         Endoar         Delume B(I)           1         7         124.11.00         1.07.75.38.11           2/D         Faint         Endoar         Delume B(I)           1         7         124.11.00         1.07.75.38.11           2/D         Faint         Endoar         Delume B(I)           3         7         124.51.70         124.55.70         1           4         7         124.55.70         14.55.70         4           Faint         Kostrak         Robissi         Delume B(I)           Sixer         Page         Kostrak         Robissi |

Gambar 5. Cari K/L/P/D

2.2.2. Setelah pencarian, pilih/klik nama K/L/P/D untuk melihat detail paket yang ada pada K/L/P/D tersebut

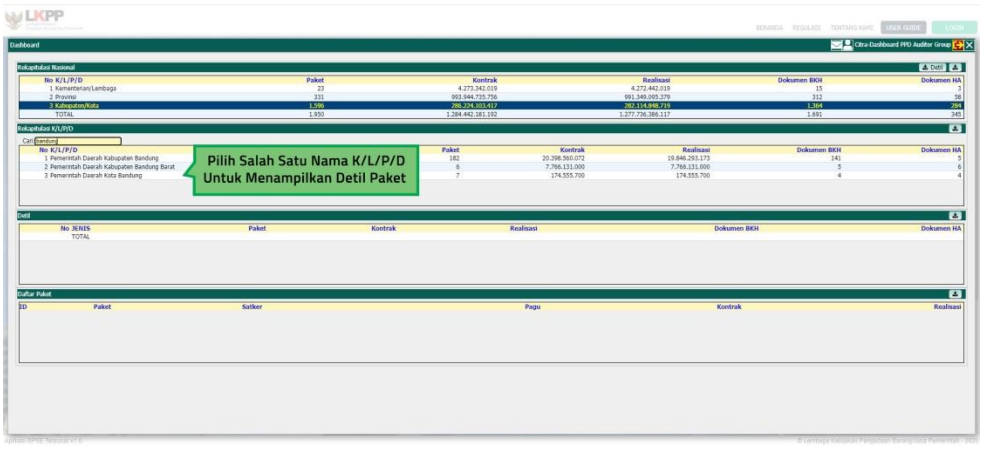

Gambar 6. Pilih K/L/P/D

2.2.3.Hasil rekap dalam kolom rekapitulasi K/L/P/D dapat diunduh ke dalam format excel, dengan cara klik tombol unduh yang berada pada kanan atas kolom

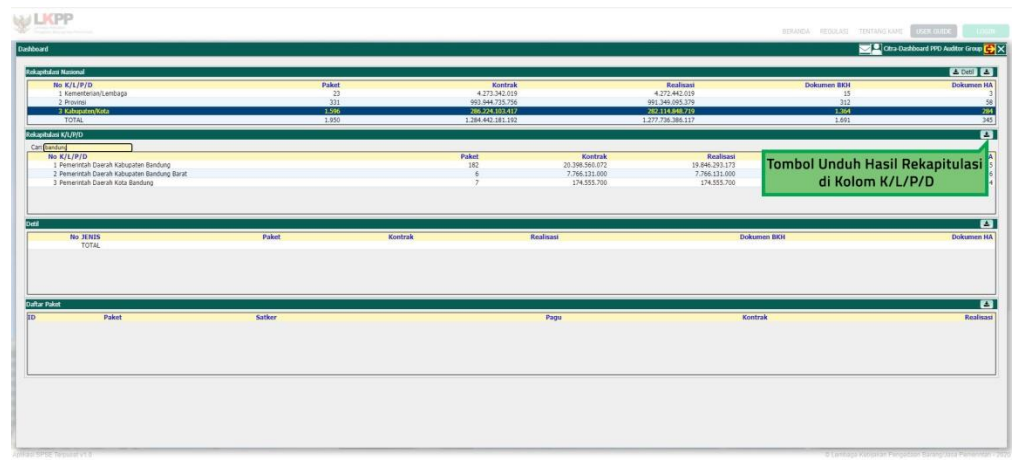

Gambar 7. Tombol Unduh Hasil Rekap pada Kolom K/L/P/D

2.3. Setelah nama K/L/P/D diklik PPD Auditor Grup dapat melihat detil dan jumlah dari pengadaan yang sudah dicatatatkan dalam aplikasi

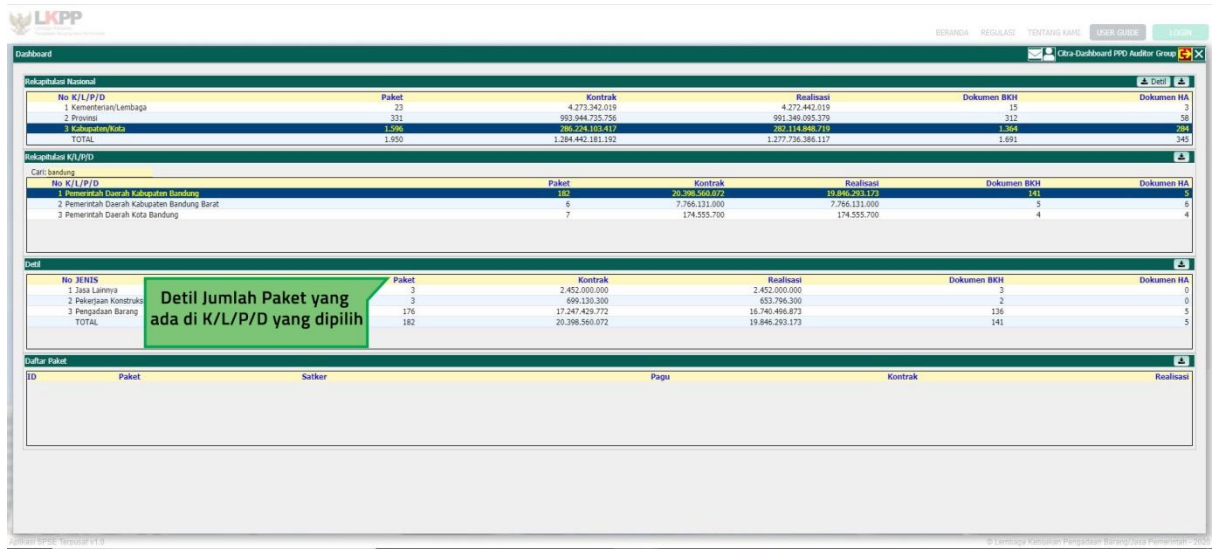

Gambar 8. Detil Jumlah Paket di K/L/P/D

2.3.1.Hasil rekap dalam kolom Detil dapat diunduh ke dalam format excel, dengan cara klik tombol unduh yang berada pada kanan atas kolom

|                                                                                    |                               |                                                                             |                                            |                                                      | BERANDA REGULASI TENTANG KANL      | USER GUIDE           |
|------------------------------------------------------------------------------------|-------------------------------|-----------------------------------------------------------------------------|--------------------------------------------|------------------------------------------------------|------------------------------------|----------------------|
|                                                                                    |                               |                                                                             |                                            |                                                      |                                    |                      |
| Kephaleo Nasorol<br>No K/L/P/D<br>1 Kementerian/Lembaga                            | Paket<br>23                   | Kontrak<br>4.273.342.019                                                    |                                            | Realisasi<br>4.272.442.019                           | Dokumen BKH<br>15                  | La Deti Dokumen      |
| 3 Kabupaten/Kota<br>TOTAL                                                          | 1596<br>1.990                 | 286.2245103.417<br>1.284.442.181.192                                        | 1.                                         | 202.114.848.719<br>277.736.386.117                   | 11691                              |                      |
| No. K/L/P/D<br>1. Sensitive Received Valuescher Bandung                            |                               | Paket                                                                       | Kontrak<br>20 398 560 022                  | Realisasi<br>19.845.301.173                          | Dokumen BKH                        | Dokumen              |
| 2 Pemerintah Daerah Kabupaten Bandung Barat<br>3 Pemerintah Daerah Kata Bandung    |                               | 6 7                                                                         | 7.766.131.000<br>174.555.700               | 7,766,131,000<br>174,355,700                         | 5 4                                |                      |
|                                                                                    |                               |                                                                             |                                            |                                                      |                                    |                      |
| No JENIS<br>1 Jasa Lainnya<br>2 Pekejaan Konstruksi<br>3 Pengadaan Barang<br>TOTAL | Paket<br>3<br>3<br>176<br>182 | Kontrak<br>2.452.000.000<br>699.130.300<br>17.247.429.772<br>20.398.560.072 | R.<br>2.452.<br>653.<br>16.740.<br>19.846. | talisasi<br>000.700<br>796.300<br>496.873<br>293.173 | Tombol unduh untuk<br>pada kolom d | hasil rekap<br>letil |
| tar Paket                                                                          |                               |                                                                             |                                            |                                                      |                                    |                      |
| Paket                                                                              | Satker                        |                                                                             | Pagu                                       | Kon                                                  | rak                                | Realis               |
|                                                                                    |                               |                                                                             |                                            |                                                      |                                    |                      |
|                                                                                    |                               |                                                                             |                                            |                                                      |                                    |                      |
|                                                                                    |                               |                                                                             |                                            |                                                      |                                    |                      |

Gambar 9. Tombol Unduh Kolom Detil

2.4. Selanjutnya PPD Auditor Grup pilih salah satu jenis pengadaan untuk melihat jumlah daftar paket yang akan muncul pada kolom daftar paket

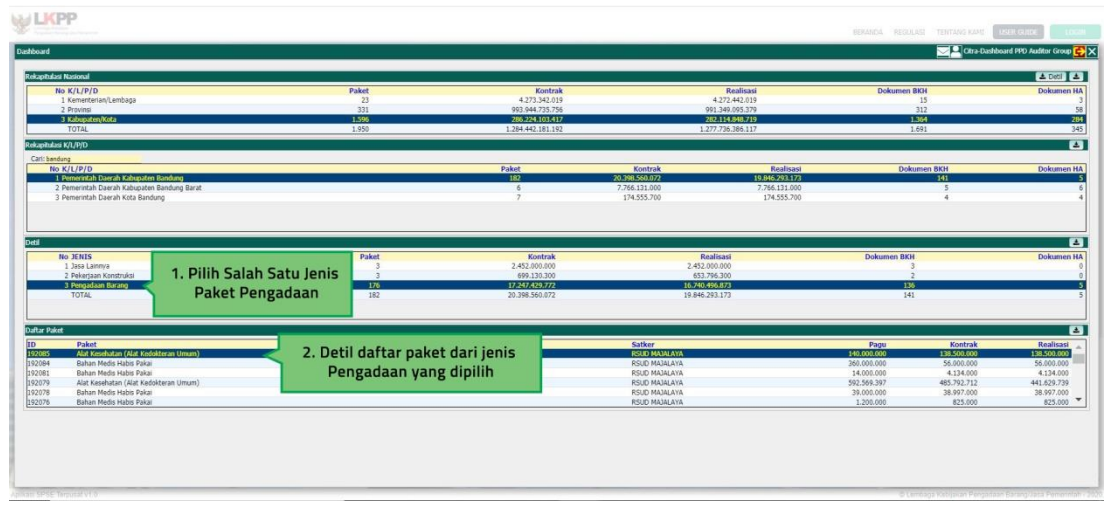

Gambar 10. Pilih Jenis Pengadaan di K/L/P/D

2.4.1.Hasil rekap dalam kolom Daftar Paket dapat diunduh ke dalam format excel, dengan cara klik tombol unduh yang berada pada kanan atas kolom

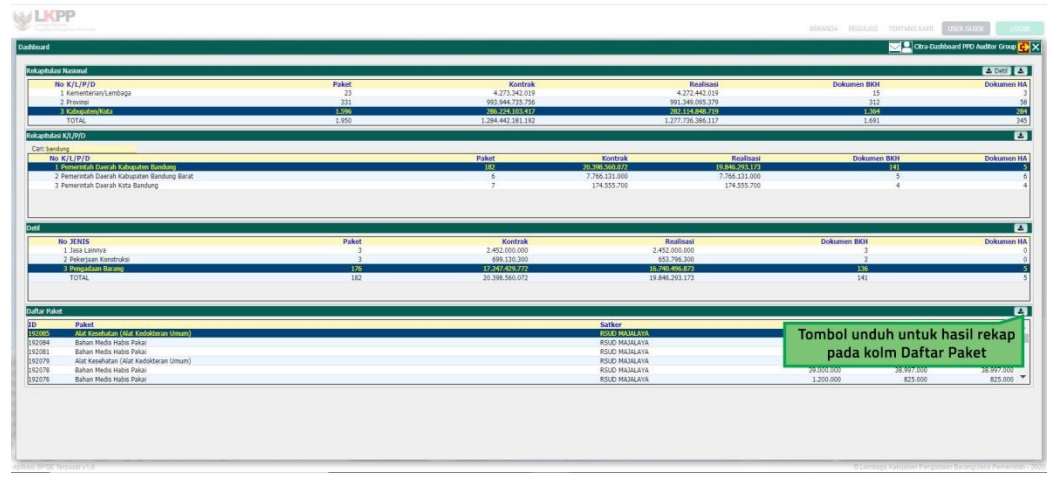

Gambar 11. Tombol Unduh Kolom Daftar Paket

## 3. Setelah Selesai PPD Auditor Grup bisa Log Out

| NALE PERMIT                                                                                                    |                                    |                                                                             |                                                                                                    |                                                         |                                                                                                    | ĸ                                                                                                    | IK LOG UU                                                                              |
|----------------------------------------------------------------------------------------------------|------------------------------------|-----------------------------------------------------------------------------|----------------------------------------------------------------------------------------------------|---------------------------------------------------------|----------------------------------------------------------------------------------------------------|----------------------------------------------------------------------------------------------------|----------------------------------------------------------------------------------------|
| No K/L/P/D<br>1 Kamantarian II ambana                                                                                                    | Paket                              | 4 273 343 019                                                               |                                                                                                    | A 272 442 019                                           | Dokumen                                                                                                    | 15                                                                                                    |                                                                                        |
| 2 Provinsi                                                                                                    | 131                                | 993,944,725,756                                                             | 95                                                                                                    | 1.349.095.379                                           |                                                                                                    | 312                                                                                                    |                                                                                        |
| 3 Kabupaten/Kota                                                                                                    | 1.996                              | 286.224.103.417                                                             | 21                                                                                                    | 12.114.848.719                                          |                                                                                                    | 1364                                                                                                    |                                                                                        |
| TOTAL                                                                                                    | 1,950                              | 1.284.442.181.192                                                           | 1.27                                                                                                    | 7.736.386.117                                           |                                                                                                    | 1.691                                                                                                    |                                                                                        |
| ulasi K/L/P/D                                                                                                    |                                    |                                                                             |                                                                                                    |                                                         |                                                                                                    |                                                                                                    |                                                                                        |
| sandung                                                                                                    |                                    | Dalast                                                                      | Kantash                                                                                                    | Bastissai                                               | Deb                                                                                                    | and the second second sec | Debug                                                                                  |
| L Penerintah Daerah Kabupaten Bandung                                                                                                    |                                    | 112                                                                         | 20.398.550.072                                                                                                    | 19.846.293.173                                          | Duk                                                                                                    | 141                                                                                                    | DOKU                                                                                   |
| 2. Pemerintah Daerah Kabupaten Bandung Barat                                                                                                    |                                    | 6                                                                           | 7.766.131.000                                                                                                    | 7.766.131.000                                           |                                                                                                    | 5                                                                                                    |                                                                                        |
| 3 Pemerintah Daerah Kota Bandung                                                                                                    |                                    | 7                                                                           | 174.555.700                                                                                                    | 174.555.700                                             |                                                                                                    | 4                                                                                                    |                                                                                        |
| No JENIS<br>1 Jas Lannya                                                                                                    | Paket<br>3                         | Kontrak<br>2.452.000.000                                                    | Rei<br>2.452.0                                                                                                    | disasi<br>0.000                                         | Dokumen BK                                                                                                    | 1                                                                                                    | Dokt                                                                                   |
| No XEXIS<br>12 as Lanno<br>2 Pelepan Kontrulai<br>3 Negadaa Bany<br>TOTAL                                                                                                    | Paket<br>3<br>3<br>100<br>182      | Kontrak<br>2.452.000,000<br>699.239.300<br>12/57/25277<br>20.396.560.072    | Rec<br>2.452.0<br>653.7<br>10.662.0<br>19.046.2                                                                                                    | alisasi<br>30.000<br>6.300<br>23.02<br>33.173           | Dokumen BKJ<br>14                                                                                                    | 4<br>3<br>2<br>2                                                                                                    | Doku                                                                                   |
| No XINS<br>Jask Jannya<br>2 Pelapaa Kostraks<br>3 rongdane teanoy<br>T Of AL                                                                                                    | Paket<br>3<br>3<br>103<br>162      | Kontrak<br>2-452.00.000<br>069.130.300<br>2-2627.653222<br>20.398.560.072   | Res<br>2.452,0<br>653,7<br>19.846,22<br>19.846,22                                                                                                    | ilicasi<br>50.000<br>55.300<br>55.322<br>33.173         | Dokumen BKJ<br>14                                                                                                    |                                                                                                    | Doku                                                                                   |
| No 31015<br>1 Sala Lanoy<br>2 Pengana Carabay<br>3 Pengana Carabay<br>1 ToTA.<br>Mat<br>Mat<br>Mat<br>Mat<br>Mat<br>Mat<br>Mat<br>Mat                                                                                                    | Palet<br>3<br>3<br>170<br>182      | Kostrak<br>2.412.000<br>694.132.000<br>17.2477.629.772<br>20.395.560.672    | Res<br>2.452.0<br>553.77<br>19.846.22<br>59.846.22<br>50.00 MANAAA                                                                                                    | ilisasi<br>0.000<br>0.500<br>05572<br>05.173            | Dokumen BKO                                                                                                    | 4<br>2<br>2<br>5<br>1<br>1<br>5<br>1<br>1<br>5<br>1<br>1<br>5<br>5<br>1<br>1<br>5<br>5<br>1<br>1<br>5<br>5<br>1<br>1<br>5<br>5<br>1<br>1<br>5<br>1<br>1<br>5<br>1<br>1<br>1<br>1<br>1<br>1<br>1<br>1<br>1<br>1<br>1<br>1<br>1<br>1<br>1<br>1<br>1<br>1<br>1<br>1                                                                                                    | Dokur<br>Realis<br>328-500                                                             |
| No 11115<br>2 January 10<br>3 January 10<br>1 January 10<br>1 Janu | Polet<br>3<br>3<br>152<br>182      | Koottak<br>2-42.00.00<br>691.10.00<br>1927/763.927<br>20.395.560.072        | Rea<br>2.452.W<br>452.W<br>1.0202.W<br>15.946.21<br>5.946.21<br>Satker<br>ROLD RAMAAN<br>ROLD RAMAAN<br>ROLD RAMAAN                                                                                                    | Alusad<br>56.000<br>26.591<br>26.591<br>31.173          | Dokumen BKD<br>121<br>14<br>Page<br>140,002,000<br>340,000,009                                                                                      | Kontrak<br>11550,000<br>56,00,00                                                                                                    | Dokur<br>Realis<br>\$31,500<br>36,000                                                  |
| No 30185<br>1 Janis Lamon<br>2 Merigan Kantaka<br>3 Merigan Kantaka<br>Totak<br>Meri<br>Pake<br>Taka<br>Salar Merika Kata Merikana Kantaka<br>Salar Merika Paka<br>Salar Merika Paka<br>Salar Merika Paka                                                                                                    | Polot<br>3<br>3<br>127<br>112      | Kontrak<br>2412.000.000<br>693.133.300<br>1925/2670577<br>20.336.500.072    | 842<br>2.452<br>653.7<br>16.762 of<br>19.845.2<br>5016a<br>8010 MANAAA<br>RSUD MANAAA<br>RSUD MANAAA<br>RSUD MANAAA<br>RSUD MANAAA                                                                                                    | alicaal<br>0.000<br>0.6300<br>0.672<br>0.173            | Dokumen BK<br>12<br>14<br>Page<br>15050500<br>300.000<br>14.00.000                                                                                  | 4<br>2<br>2<br>2<br>2<br>2<br>2<br>2<br>2<br>2<br>2<br>2<br>2<br>2<br>2<br>2<br>2<br>2<br>2<br>2                                                                                                    | Dokur<br>Roalis<br>138,500<br>56,000<br>4,134                                          |
| Te 20155  2 Sea Lannon  3 Registration  3 Registration  ToTria  Paint  Paint Paint  Paint Paint  Paint Paint Pa                                                                                                    | Polet<br>3<br>15<br>15<br>18       | Kontrak<br>2-412.000.000<br>696.123.300<br>13/274/25.3972<br>20.395.560.072 | Res         2.452.0           653.7         652.7           15.7         15.7           15.7         15.8           Software         5.7           Software         5.7           Software         5.7           Software         5.7           Software         5.7           Software         5.7           Software         5.7           Software         5.7           Software         5.7           Software         5.7           Software         5.7 | Annai<br>30,000<br>34,500<br>34,500<br>34,500<br>33,173 | Dokumen BK0<br>18<br>24<br>20002000<br>340,000<br>14,000,000<br>14,000,000                                                                          | 4<br>3<br>2<br>3<br>3<br>4<br>3<br>4<br>3<br>4<br>3<br>4<br>3<br>4<br>3<br>4<br>3<br>4<br>3<br>4                                                                                                    | Dokur<br>Roalis<br>38.000<br>4.134,<br>441,629                                         |
| No JUNIS<br>1 Jais Lance<br>2 Jeleptan Controlet<br>3 Jeleptan Controlet<br>3 Jeleptan Controlet<br>TOTAL<br>TOTAL<br>Total<br>Total<br>Total<br>Deba (Science Total)<br>Deba (Science Total)<br>Deba (S                                                                                                   | Polat<br>3<br>12<br>12<br>12<br>12 | Kontrak<br>2-413.050.050<br>999.113.050<br>20.398.560.072<br>20.398.560.072 | Res<br>2.452<br>6527<br>16270<br>193652<br>193652<br>5000 PANAAAA<br>ROUD PANAAAA<br>ROUD PANAAAAA<br>ROUD PANAAAAA<br>ROUD PANAAAAA<br>ROUD PANAAAAA<br>ROUD PANAAAAA<br>ROUD PANAAAAA                                                                                                    | Nessi<br>0.000<br>94.300<br>33.172                      | Dokumen BKJ<br>14<br>14<br>14<br>14<br>14<br>14<br>10,000<br>14,000<br>14,000<br>14,000<br>14,000<br>15,000<br>15,000<br>15,000<br>19,000<br>19,000 | Kontrak<br>\$10,500,000<br>\$6,000,000<br>\$6,000,000<br>\$4,502,712<br>\$8,502,712                                                                                                    | Doku<br>Reali<br>\$1,8500<br>\$1,850<br>\$6,000<br>4,124<br>441,52<br>38,997<br>38,997 |

Gambar 12. Log Out